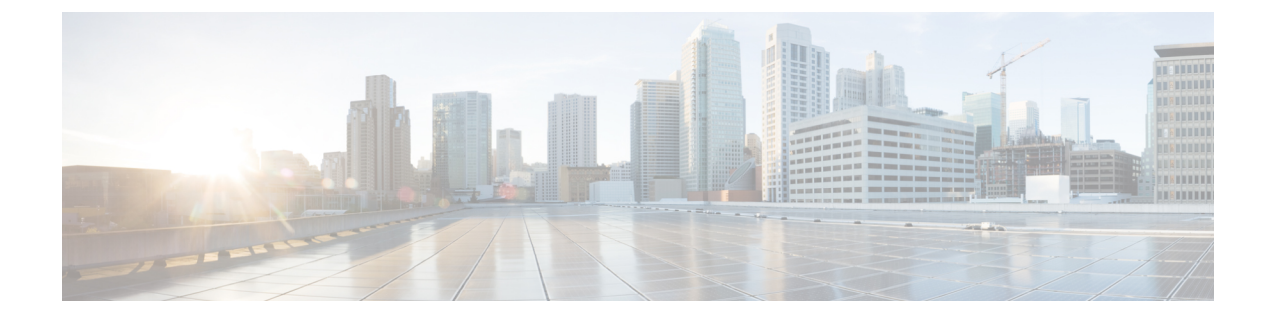

# **Managing APIC Clusters**

- Cluster Management Guidelines, on page 1
- Expanding and Contracting Clusters, on page 2
- Managing Cluster High Availability, on page 4

## **Cluster Management Guidelines**

### **Cluster Management Guidelines**

The Cisco Application Policy Infrastructure Controller (APIC) cluster is comprised of multiple Cisco APICs that provide operators a unified real time monitoring, diagnostic, and configuration management capability for the Cisco Application Centric Infrastructure (ACI) fabric. To assure optimal system performance, follow the guidelines below for making changes to the Cisco APIC cluster.

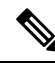

**Note** Prior to initiating a change to the cluster, always verify its health. When performing planned changes to the cluster, all controllers in the cluster should be healthy. If one or more of the Cisco APICs' health status in the cluster is not "fully fit", remedy that situation before proceeding. Also, assure that cluster controllers added to the Cisco APIC are running the same version of firmware as the other controllers in the Cisco APIC cluster.

Follow these general guidelines when managing clusters:

- Cisco recommends that you have at least 3 active Cisco APICs in a cluster, along with additional standby Cisco APICs. A cluster size of 3, 5, or 7 Cisco APICs is recommended. A cluster size of 4 or 6 Cisco APICs is not recommended.
- Disregard cluster information from Cisco APICs that are not currently in the cluster; they do not provide accurate cluster information.
- Cluster slots contain a Cisco APIC ChassisID. Once you configure a slot, it remains unavailable until you decommission the Cisco APIC with the assigned ChassisID.
- If a Cisco APIC firmware upgrade is in progress, wait for it to complete and the cluster to be fully fit before proceeding with any other changes to the cluster.
- When moving a Cisco APIC, first ensure that you have a healthy cluster. After verifying the health of the Cisco APIC cluster, choose the Cisco APIC you intend to shut down. After the Cisco APIC has

shutdown, move the Cisco APIC, re-connect it, and then turn it back on. From the GUI, verify that the all controllers in the cluster return to a fully fit state.

Ø

Note Only move one Cisco APIC at a time.

- When moving a Cisco APIC that is connected to a set of leaf switches to another set of leaf switches or when moving a Cisco APIC to different port within the same leaf switch, first ensure that you have a healthy cluster. After verifying the health of the Cisco APIC cluster, choose the Cisco APIC that you intend to move and decommission it from the cluster. After the Cisco APIC is decomissioned, move the Cisco APIC and then commission it.
- Before configuring the Cisco APIC cluster, ensure that all the Cisco APICs are running the same firmware version. Initial clustering of Cisco APICs running differing versions is an unsupported operation and may cause problems within the cluster.
- Unlike other objects, log record objects are stored only in one shard of a database on one of the Cisco APICs. These objects get lost forever if you decommission or replace that Cisco APIC.
- When you decommission a Cisco APIC, the Cisco APIC loses all fault, event, and audit log history that was stored in it. If you replace all Cisco APICs, you lose all log history. Before you migrate a Cisco APIC, we recommend that you manually backup the log history.

## **Expanding and Contracting Clusters**

### **Expanding the APIC Cluster Size**

Follow these guidelines to expand the APIC cluster size:

- Schedule the cluster expansion at a time when the demands of the fabric workload will not be impacted by the cluster expansion.
- If one or more of the APIC controllers' health status in the cluster is not "fully fit", remedy that situation before proceeding.
- Stage the new APIC controller(s) according to the instructions in their hardware installation guide. Verify in-band connectivity with a PING test.
- Increase the cluster target size to be equal to the existing cluster size controller count plus the new controller count. For example, if the existing cluster size controller count is 3 and you are adding 3 controllers, set the new cluster target size to 6. The cluster proceeds to sequentially increase its size one controller at a time until all new the controllers are included in the cluster.

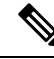

Note

Cluster expansion stops if an existing APIC controller becomes unavailable. Resolve this issue before attempting to proceed with the cluster expansion. • Depending on the amount of data the APIC must synchronize upon the addition of each appliance, the time required to complete the expansion could be more than 10 minutes per appliance. Upon successful expansion of the cluster, the APIC operational size and the target size will be equal.

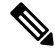

**Note** Allow the APIC to complete the cluster expansion before making additional changes to the cluster.

### **Expanding the Cisco APIC Cluster**

Expanding the Cisco APIC cluster is the operation to increase any size mismatches, from a cluster size of N to size N+1, within legal boundaries. The operator sets the administrative cluster size and connects the APICs with the appropriate cluster IDs, and the cluster performs the expansion.

During cluster expansion, regardless of in which order you physically connect the APIC controllers, the discovery and expansion takes place sequentially based on the APIC ID numbers. For example, APIC2 is discovered after APIC1, and APIC3 is discovered after APIC2 and so on until you add all the desired APICs to the cluster. As each sequential APIC is discovered, a single data path or multiple data paths are established, and all the switches along the path join the fabric. The expansion process continues until the operational cluster size reaches the equivalent of the administrative cluster size.

### **Expanding the APIC Cluster Using the REST API**

The cluster drives its actual size to the target size. If the target size is higher than the actual size, the cluster size expands.

**Step 1** Set the target cluster size to expand the APIC cluster size.

```
Example:
```

```
POST
https://<IP address>/api/node/mo/uni/controller.xml
<infraClusterPol name='default' size=3/>
```

**Step 2** Physically connect the APIC controllers that you want to add to the cluster.

### **Contracting the Cisco APIC Cluster**

Contracting the Cisco APIC cluster is the operation to decrease any size mismatches, from a cluster size of N to size N -1, within legal boundaries. As the contraction results in increased computational and memory load for the remaining APICs in the cluster, the decommissioned APIC cluster slot becomes unavailable by operator input only.

During cluster contraction, you must begin decommissioning the last APIC in the cluster first and work your way sequentially in reverse order. For example, APIC4 must be decommissioned before APIC3, and APIC3 must be decommissioned before APIC2.

### **Contracting the APIC Cluster Using the REST API**

The cluster drives its actual size to the target size. If the target size is lower than the actual size, the cluster size contracts.

**Step 1** Set the target cluster size so as to contract the APIC cluster size.

#### Example:

#### POST

https://<IP address>/api/node/mo/uni/controller.xml
<infraClusterPol name='default' size=1/>

**Step 2** Decommission APIC3 on APIC1 for cluster contraction.

#### Example:

POST https://<IP address>/api/node/mo/topology/pod-1/node-1/av.xml <infraWiNode id=3 adminSt='out-of-service'/>

**Step 3** Decommission APIC2 on APIC1 for cluster contraction.

#### Example:

```
POST
https://<IP address>/api/node/mo/topology/pod-1/node-1/av.xml
<infraWiNode id=2 adminSt='out-of-service'/>
```

## Managing Cluster High Availability

### About Cold Standby for a Cisco APIC Cluster

The Cold Standby functionality for a Cisco Application Policy Infrastructure Controller (APIC) cluster enables you to operate the Cisco APICs in a cluster in an Active/Standby mode. In a Cisco APIC cluster, the designated active Cisco APICs share the load and the designated standby Cisco APICs can act as a replacement for any of the Cisco APICs in the active cluster.

As an admin user, you can set up the Cold Standby functionality when the Cisco APIC is launched for the first time. We recommend that you have at least three active Cisco APICs in a cluster, and one or more standby Cisco APICs. As an admin user, you can initiate the switch over to replace an active Cisco APIC with a standby Cisco APIC.

#### Important Notes

- The standby Cisco APICs are automatically updated with firmware updates to keep the backup Cisco APIC at same firmware version as the active cluster.
- During an upgrade process, after all the active Cisco APICs are upgraded, the standby Cisco APICs are also upgraded automatically.
- Temporary IDs are assigned to the standby Cisco APICs. After a standby Cisco APIC is switched over to an active Cisco APIC, a new ID is assigned.

- The admin login is not enabled on the standby Cisco APICs. To troubleshoot a Cold Standby Cisco APIC, you must log in to the standby using SSH as *rescue-user*.
- During the switch over, the replaced active Cisco APIC is powered down to prevent connectivity to the replaced Cisco APIC.
- Switch over fails under the following conditions:
  - If there is no connectivity to the standby Cisco APIC.
  - If the firmware version of the standby Cisco APIC is not the same as that of the active cluster.
- After switching over a standby Cisco APIC to be active, if it was the only standby, you must configure a new standby.
- The following limitations are observed for retaining out of band address for the standby Cisco APIC after a fail over:
  - The standby (new active) Cisco APIC may not retain its out of band address if more than 1 active Cisco APICs are down or unavailable.
  - The standby (new active) Cisco APIC may not retain its out of band address if it is in a different subnet than the active Cisco APIC. This limitation is only applicable for Cisco APIC release 2.x.
  - The standby (new active) Cisco APIC may not retain its IPv6 out of band address. This limitation is not applicable starting from Cisco APIC release 3.1x.
  - The standby (new active) Cisco APIC may not retain its out of band address if you have configured a non-static OOB management IP address policy for the replacement (old active) Cisco APIC.
  - The standby (new active) Cisco APIC may not retain its out of band address if it is not in a pod that has an active Cisco APIC.

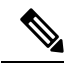

**Note** If you want to retain the standby Cisco APIC's out of band address despite the limitations, you must manually change the OOB policy for the replaced Cisco APIC after the replace operation had completed successfully.

- There must be three active Cisco APICs to add a standby Cisco APIC.
- The standby Cisco APIC does not participate in policy configuration or management.
- No information is replicated to the standby Cisco APICs, not even the administrator credentials.

### Switching Over Active APIC with Standby APIC Using REST API

Use this procedure to switch over an active APIC with standby APIC using REST API.

Switch over active APIC with standby APIC.

```
URL for POST: https://ip address/api/node/mo/topology/pod-initiator_pod_id/node-initiator_id/av.xml
Body: <infraWiNode id=outgoing_apic_id targetMbSn=backup-serial-number/>
where initiator_id = id of an active APIC other than the APIC being replaced.
```

```
pod-initiator_pod_id = pod ID of the active APIC
backup-serial-number = serial number of standby APIC
```

#### Example:

https://ip address/api/node/mo/topology/pod-1/node-1/av.xml <infraWiNode id=2 targetMbSn=FCH1750V00Q/>